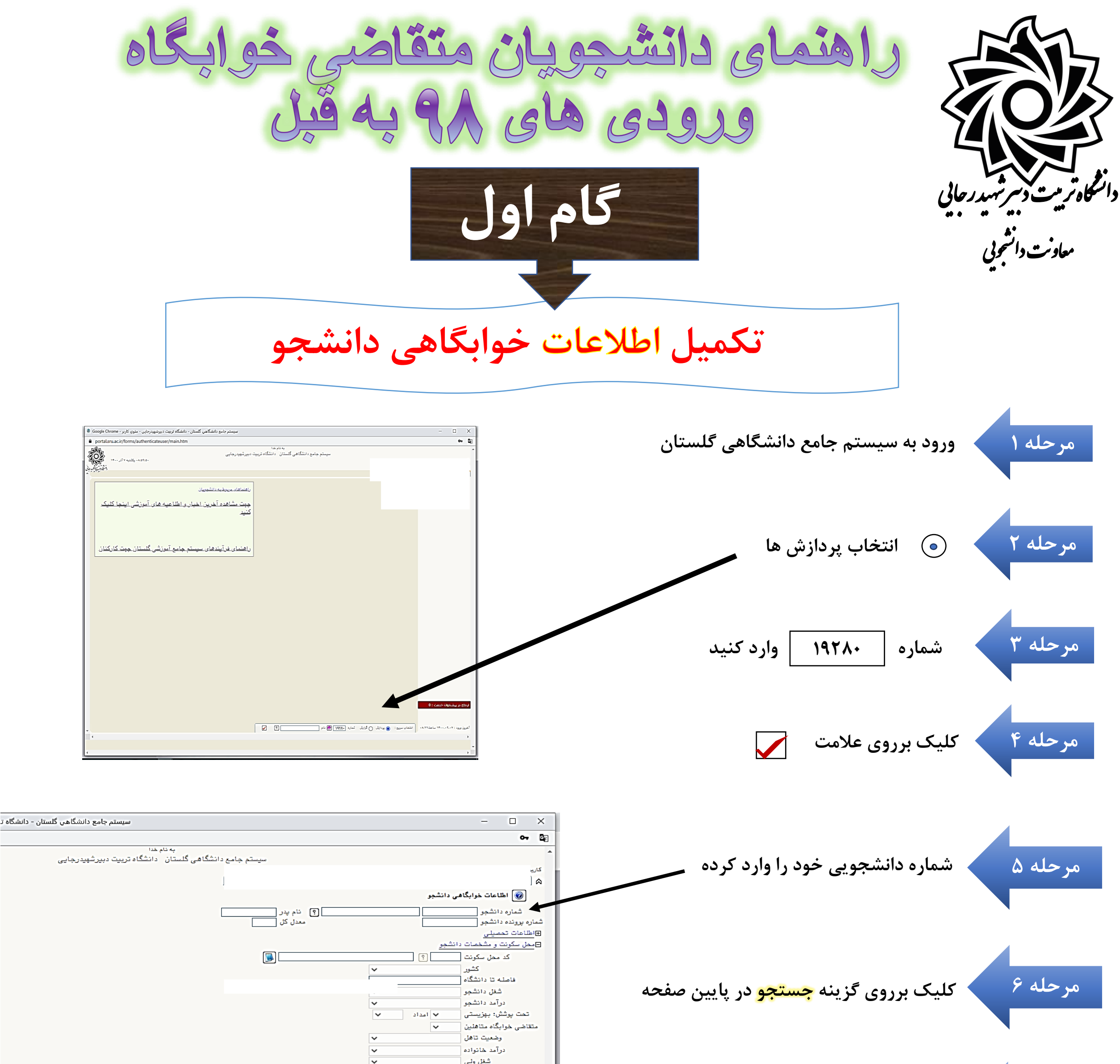

تعداد افراد خانواده تعداد دانشجوى خانواده چنانچه اطلاعات فوق مورد تایید می باشد شماره تلفن والدين دانشجو مرحله ۷ اطلاعات فوق مورد تاييد اينجانب مى بلد بله 💉 أتوجه: امكان ادامه عمليات تنها بس از تاييد اطلاعات دانشجو وجود دارد. ازکشوی مربوطه گزینه <mark>بله</mark> را انتخاب نموده ناييد مديريت بله انتحو، تان <sub>تون</sub>نییرات با کلید "اعمال تغییرات" ثبت شده و سپس تایید / عدم تایید، انجام شود. ر صورت نیاز ب تاريخ / / ©تاییدممت اطلاعات ⊗منت اطلاعات اقدام کننده دليل عدم ثاييد مديريت دانشجوی قبلی یا بعدی : کنترل نشده 💿 عدم تایید 🔿 تایید شده 🔿 همه موارد 🔿 📲 دانشجوی 📲 دانشجوی مرحله ۸ کلیک بر روی گزینه <mark>اعمال تغییرات</mark> در پایین صفحه العمال 🖌 جستجر 🚺 تقییرات 👔 تغییرات 💽 شروع

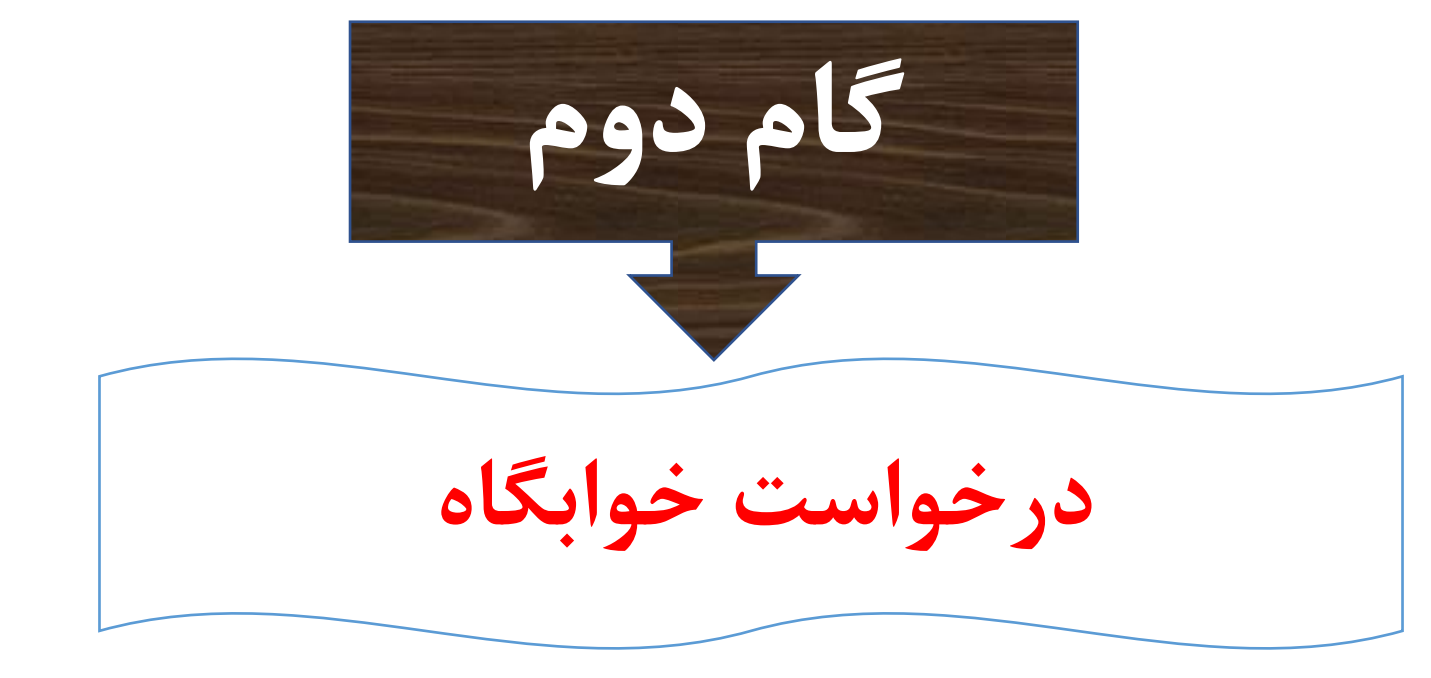

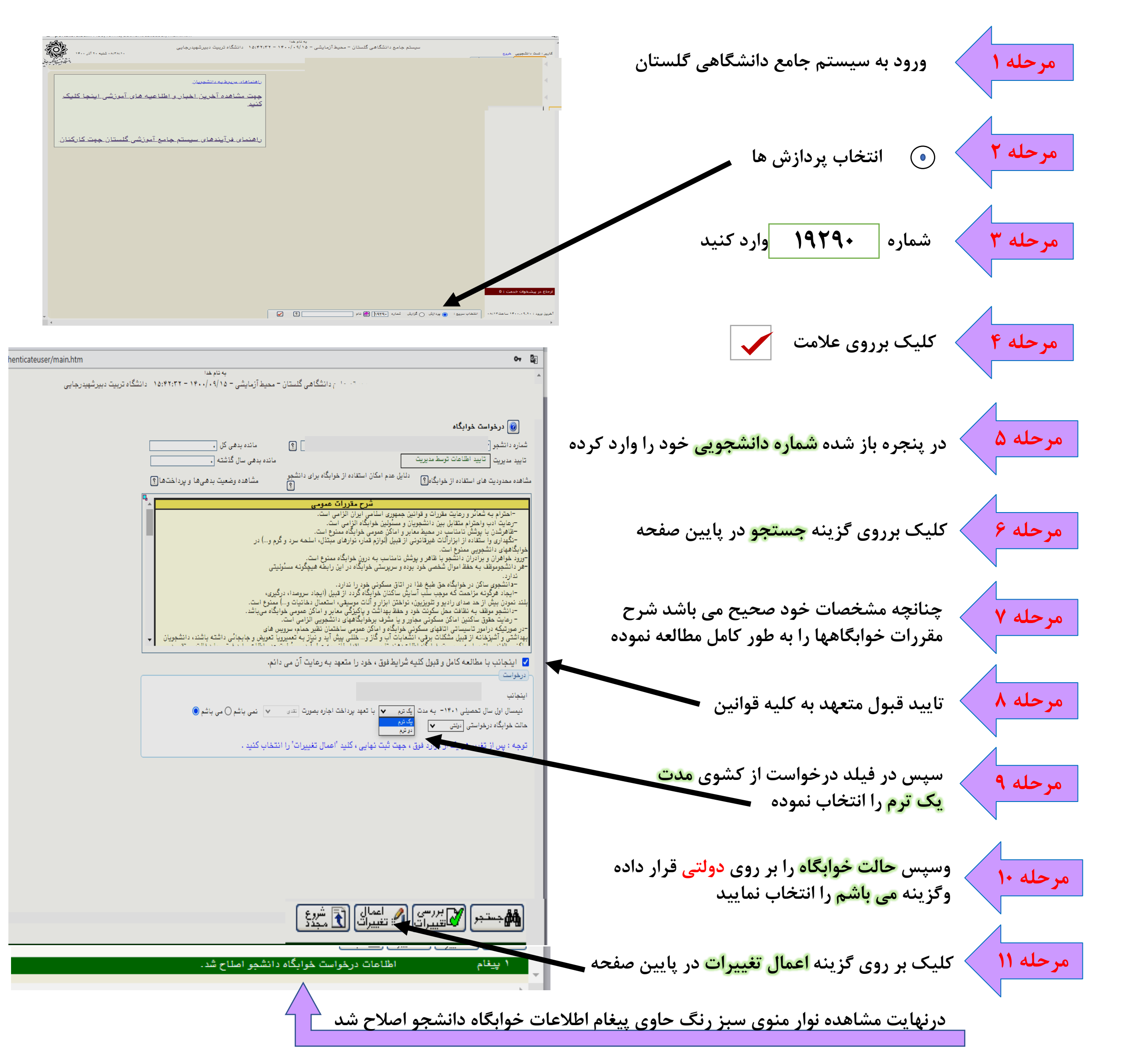

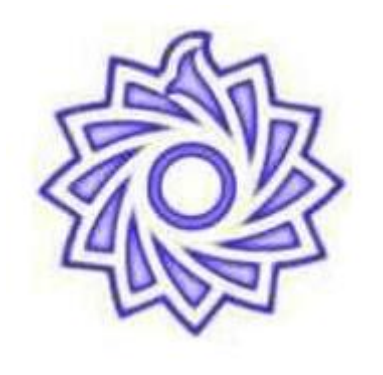

توجه

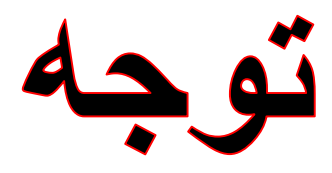

مطابق اطلاعيه دانشگاه تا اين مرحله فقط اطلاعات دانشجويان ورودى ٩٢ به قبل، متقاضى خوابگاه در سیستم ثبت گردیده وهيج تعهدى مبنى بر انتساب اتاق به دانشجو نمی باشد

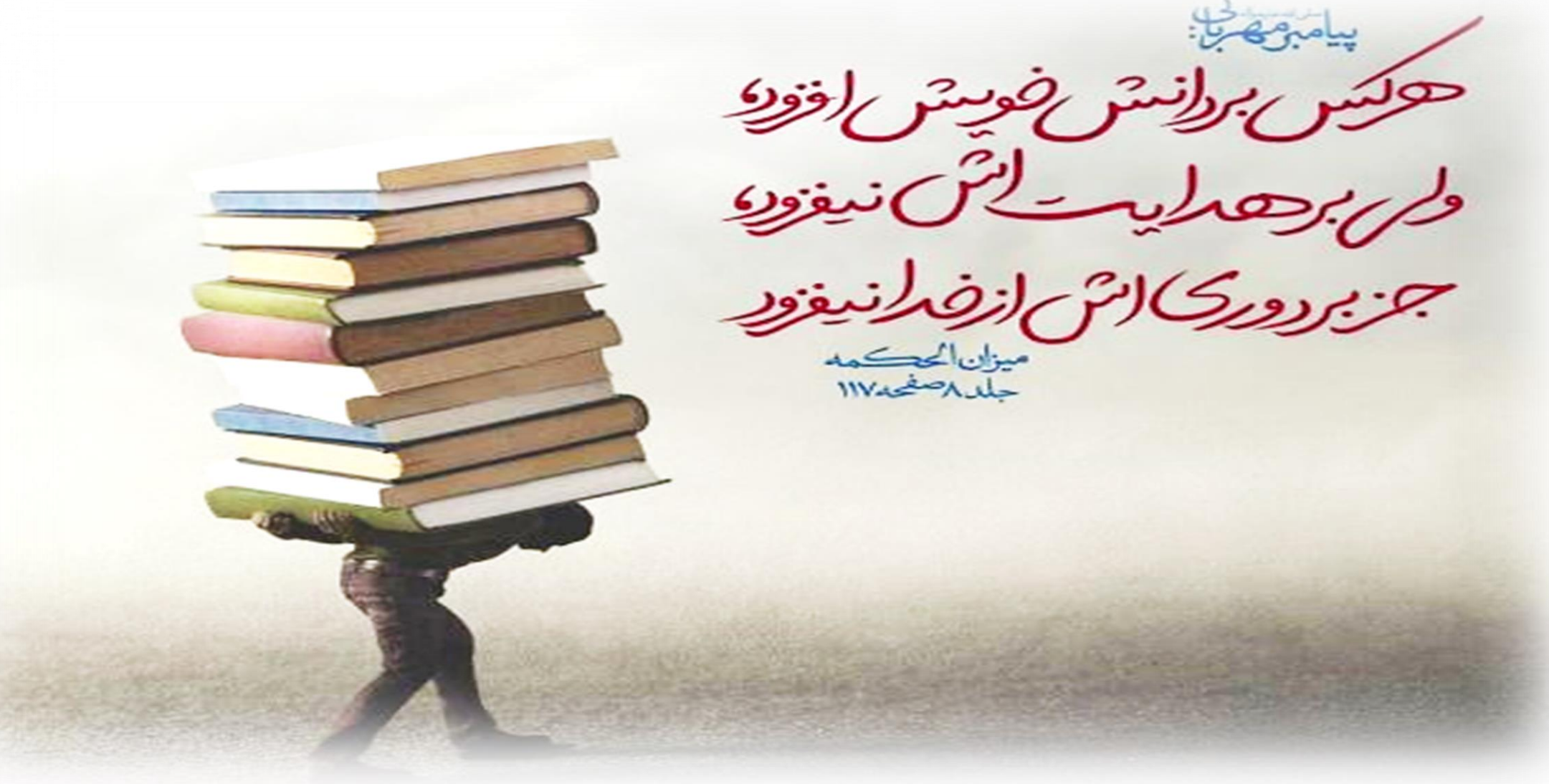